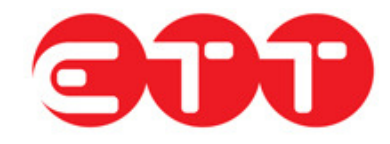

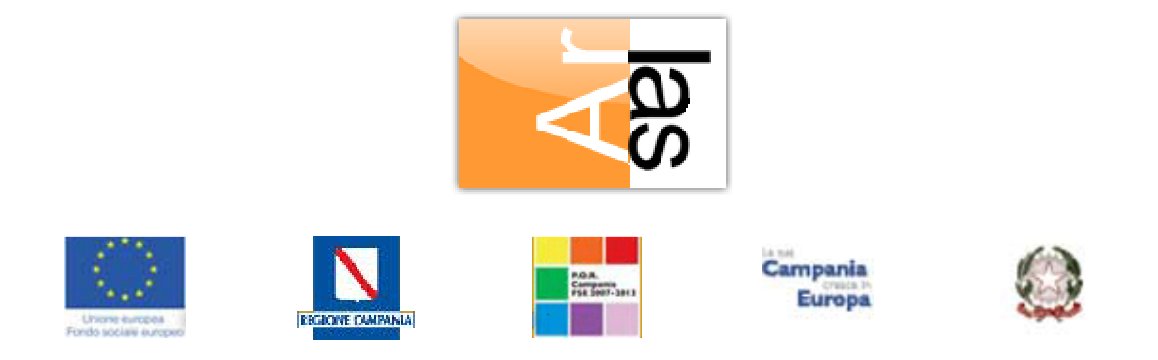

# Manuale utente Regione

Guida all'utilizzo del portale Cliclavoro Campania

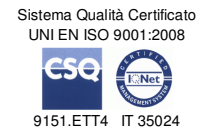

## 1. Indice

| 1.  | INDICE            | .2 |
|-----|-------------------|----|
| 2.  | LOGIN             | .3 |
| 3.  | PROFILO           | .4 |
| 4.  | MONITORAGGIO      | .5 |
| 4.1 | Candidature       | .5 |
| 4.2 | OFFERTE DI LAVORO | .8 |
| 4.3 | STATISTICHE       | 11 |
| 5.  | ALTRO             | 12 |
| 5.1 | Modifica password | 12 |

I dati del presente manuale sono trattati in ottemperanza della Legge sulla Privacy come da D.lgs. 196/2003.

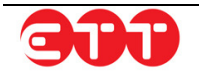

## 2. Login

Per accedere al portale Cliclavoro Campania è possibile utilizzare il collegamento LOGIN posto in alto a destra.

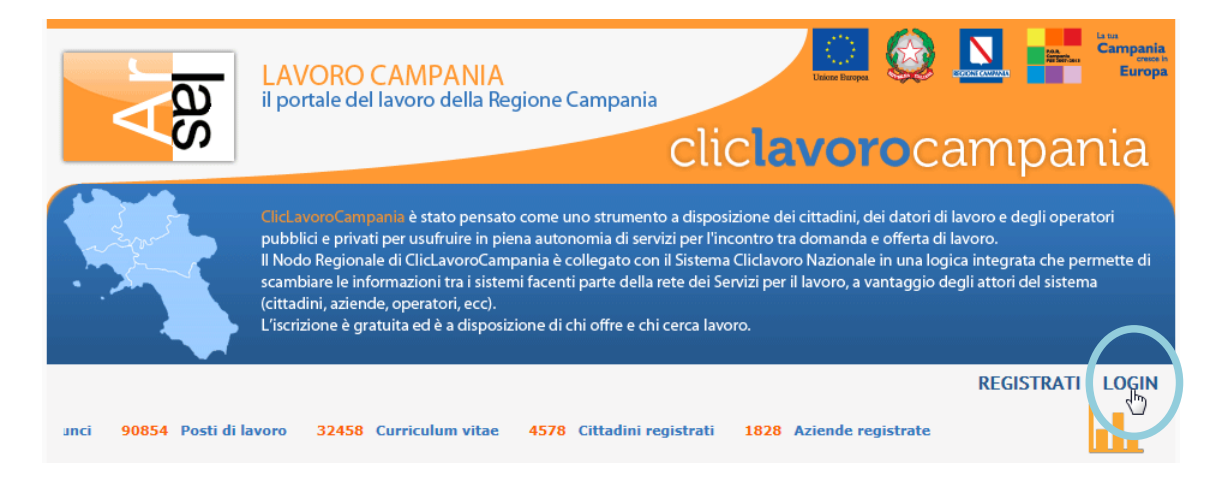

Inserire username e password negli omonimi campi e cliccare sul pulsante Accedi.

| LOG IN!                                                                                                    |          |  |  |  |  |
|----------------------------------------------------------------------------------------------------|----------|--|--|--|--|
| Accedendo a questa piattaforma è possibile usufruire dei servizi di incrocio domanda offerta di lavoro della Regione Campania.                              |          |  |  |  |  |
| Per accedere occorre inserire login e password. Per coloro che non<br>sono in possesso delle credenziali, occorre avviare la procedura di<br>registrazione. |          |  |  |  |  |
| Username :                                                                                                    | Username |  |  |  |  |
| Password : Password                                                                                                    |          |  |  |  |  |
| Password Dimenticata?                                                                                                    |          |  |  |  |  |
| Accedi oppure Iscriviti                                                                                                    |          |  |  |  |  |

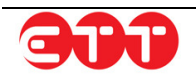

## 3. Profilo

Nella sezione PROFILO sono riepilogati i dati dell'utente.

| I TUOI DATI   |              |
|---------------|--------------|
| Denominazione | Regione Demo |
| DATI CONTATTO |              |
| Comune *      | No.60, 1049  |
| Indirizzo *   | Voltare      |
| CAP *         | 10.04        |
| Email *       | it           |
| Telefono      |              |
| Fax           |              |
|               |              |

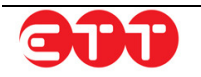

### 4. Monitoraggio

### 4.1 Candidature

Il MONITORAGGIO CANDIDATURE permette di fare estrazioni sui CV pubblicati su Cliclavoro Campania per mezzo dei seguenti filtri di ricerca:

- Sesso → consente di filtrare in base al sesso dei cittadini che hanno pubblicato il proprio CV;
- Regione → permette di selezionare la Regione di domicilio dei cittadini;
- Provincia → una volta indicata la Regione, permette di restringere ad una Provincia;
- Fasce Età → dà la possibilità di indicare la fascia d'età di interesse;
- Titolo di studio → consente di filtrare in base al titolo di studio dichiarato dai cittadini;
- Cittadinanza  $\rightarrow$  consente di filtrare in base alla cittadinanza dei cittadini;
- Comunitari → permette di selezionare solo i cittadini comunitari o solo quelli non comunitari;
- Qualifica Professionale → consente di filtrare in base alla qualifica indicata come professione desiderata all'interno dei CV;
- Pubblicate da → offre la possibilità di indicare la data di inizio del periodo che si intende esaminare;
- Pubblicate a → offre la possibilità di indicare la data di fine del periodo che si intende esaminare.

| Sesso                                    | RAGGRUPPA P        | ER              |              |  |
|------------------------------------------|--------------------|-----------------|--------------|--|
| Regione                                  | - Sesso            |                 | Provincia    |  |
| Travincia                                | Fasce d'età        |                 | Istruzione   |  |
| Provincia                                | Qualifica          |                 | Cittadinanza |  |
| Fasce Età                                | Data Pubblicazione | Data Pubblicazi | one 🔻        |  |
| Titolo di studio                         |                    |                 |              |  |
| Cittadinanza                             |                    |                 |              |  |
| 5                                        | -                  |                 |              |  |
| Comunitari                               |                    |                 |              |  |
|                                          |                    |                 |              |  |
| Qualifica Professionale                  |                    |                 |              |  |
| Qualifica Professionale<br>Pubblicata da |                    |                 |              |  |

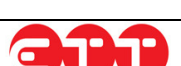

Dopo aver valorizzato i filtri di proprio interesse, occorre selezionare almeno un criterio di raggruppamento dei dati, per mezzo delle apposite spunte.

Infine, utilizzando la tendina "Data pubblicazione", è possibile scegliere di ripartire i dati in base al periodo di pubblicazione dei CV. Le opzioni a disposizione sono: Anno / Mese / Anno+Mese.

Una volta indicati tutti i parametri, cliccare sul pulsante **REPORT** per visualizzare i risultati della propria estrazione direttamente nella pagina:

| Sesso                                                                             | RAGGRUPPA PER                                                                                        |                                                               |                                  |           |
|-----------------------------------------------------------------------------------|----------------------------------------------------------------------------------------------------|---------------------------------------------------------------|----------------------------------|-----------|
| CAMPANIA 🛞                                                                        | - Sesso                                                                                              |                                                               | Provincia                        |           |
|                                                                                   | Fasce d'età                                                                                          |                                                               | Istruzione                       |           |
| rovincia                                                                          | Qualifica                                                                                            |                                                               | Cittadinanza                     |           |
| Fasce Età                                                                         | Data Pubblicazione                                                                                   | Data Pubblicazione                                            | -                                |           |
| litolo di studio                                                                  |                                                                                                    | L                                                             |                                  |           |
|                                                                                   |                                                                                                    |                                                               |                                  |           |
| littadinanza                                                                      | RISULIATI REPO                                                                                       | RT                                                            |                                  |           |
| ittadinanza<br>Comunitari                                                         | Fascia                                                                                               | RT<br>Cittadi                                                 | nanza                            | Conteggio |
| ittadinanza<br>iomunitari                                                         | Fascia<br>18-25                                                                                      | RT<br>Cittadi<br>ITALIA                                       | nanza 4                          | Conteggio |
| Cittadinanza<br>Comunitari<br>Qualifica Professionale                             | Fascia<br>18-25<br>18-25                                                                             | RT<br>Cittadi<br>ITALIA<br>MAROCCO                            | nanza 4                          | Conteggio |
| Cittadinanza<br>Comunitari<br>Qualifica Professionale                             | Fascia           18-25           18-25           25-35                                               | RT Cittadi ITALIA MAROCCO ITALIA                              | nanza 4<br>4<br>1<br>5           | Conteggio |
| Cittadinanza<br>Comunitari<br>Qualifica Professionale<br>13/02/2014               | Fascia           18-25           18-25           25-35           35-45                               | RT<br>Cittadi<br>ITALIA<br>MAROCCO<br>ITALIA<br>ITALIA        | nanza 4<br>4<br>1<br>5<br>2      | Conteggio |
| Cittadinanza<br>Comunitari<br>Qualifica Professionale<br>13/02/2014<br>14/02/2014 | Fascia           18-25           18-25           18-25           35-35           35-45           45+ | RT Cittadi<br>ITALIA<br>MAROCCO<br>ITALIA<br>ITALIA<br>ITALIA | nanza 4<br>4<br>1<br>5<br>2<br>5 | Conteggio |

Se invece si desidera salvare i risultati all'interno di un file excel, cliccare sul pulsante **EXCEL** per creare tale file.

A partire dal report generato nella pagina è possibile realizzare dei grafici: per fare ciò, occorre specificare all'interno della tendina "Raggruppamento" l'informazione su cui si desidera incentrare il grafico. La tipologia può essere, a scelta, Istogramma o Torta. Una volta indicati questi parametri, cliccare sul pulsante CREA GRAFICO.

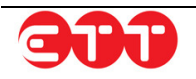

#### Monitoraggio

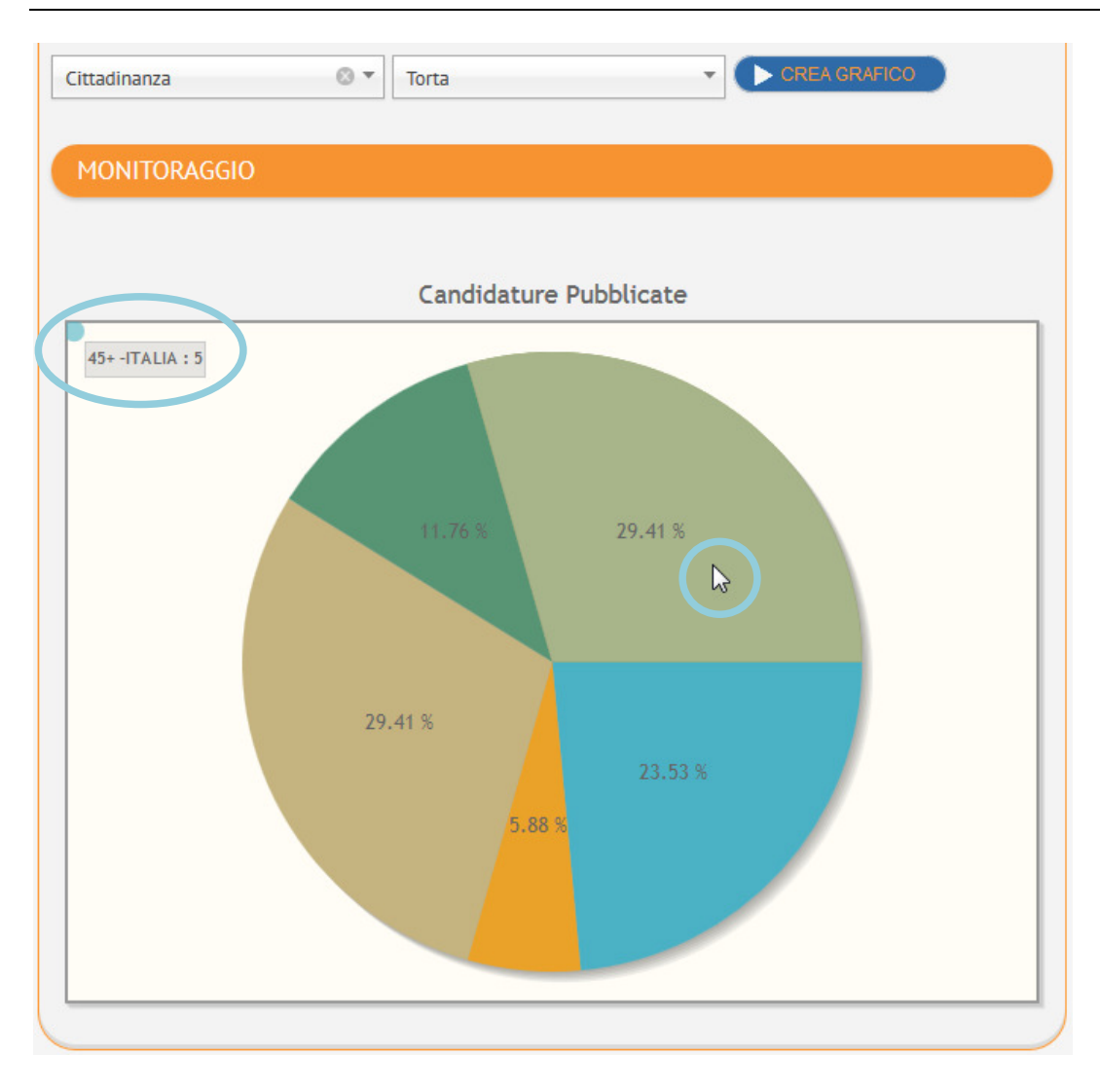

Posizionando il cursone sulle singole colonne/sezioni è possibile visualizzarne i dettagli.

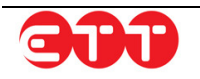

### 4.2 Offerte di lavoro

II MONITORAGGIO OFFERTE DI LAVORO permette di fare estrazioni sulle Vacancies pubblicate su Cliclavoro Campania.

| RICERCA       |                    |                    |                 |  |
|---------------|--------------------|--------------------|-----------------|--|
| Pubblicata da | RAGGRUPPA PER      |                    |                 |  |
| Pubblicata a  | Settore            |                    | Tipo Contratto  |  |
|               | Qualifica          |                    | Modalità Lavoro |  |
| REPORT        | Data Pubblicazione | Data Pubblicazione | Ŧ               |  |
|               |                    |                    |                 |  |
|               |                    |                    |                 |  |

Il pannello di ricerca, posto a sinistra della pagina, permette di indicare il periodo di tempo che si intende esaminare: il sistema estrarrà le informazioni relative alle Vacancies pubblicate nell'arco temporale specificato.

Occorre poi selezionare almeno un criterio di raggruppamento dei dati, per mezzo delle apposite spunte.

Infine, utilizzando la tendina "Data pubblicazione", è possibile scegliere di ripartire i dati in base al periodo di pubblicazione delle Vacancies. Le opzioni a disposizione sono: Anno / Mese / Anno+Mese.

| RICERCA     |                    |                    |                 |  |
|-------------|--------------------|--------------------|-----------------|--|
| 03/02/2014  | RAGGRUPPA PER      |                    |                 |  |
| 05/02/2014  | Settore            |                    | Tipo Contratto  |  |
|             | Qualifica          |                    | Modalità Lavoro |  |
| REPORT CALL | Data Pubblicazione | Data Pubblicazione | <b>.</b>        |  |
|             |                    |                    |                 |  |

Una volta indicati tutti i parametri, cliccare sul pulsante **REPORT** per visualizzare i risultati della propria estrazione direttamente nella pagina:

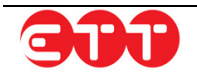

| RAGGRUPPA PER                                        |                                 |                                                |              |
|------------------------------------------------------|---------------------------------|------------------------------------------------|--------------|
| Settore                                              |                                 | Tipo Contratto                                 |              |
| Qualifica                                            |                                 | Modalità Lavoro                                |              |
| Data Pubblicazione                                   | Data Pubblicazione              | •                                              |              |
| RISULTATI REPO                                       | RT                              |                                                |              |
|                                                      | Contratto                       |                                                | oro Conteggi |
| CONTRATTO DI COLL                                    | ABORAZIONE                      | FULL TIME                                      | 1            |
| LAVORO A TEMPO DE                                    | ETERMINATO Dato non disponibile |                                                | 24           |
| LAVORO A TEMPO DE                                    | TERMINATO                       | FULL TIME                                      | 17           |
| LAVORO A TEMPO DE                                    | LAVORO A TEMPO DETERMINATO      |                                                | 4            |
| LAVORO A TEMPO INI                                   | LAVORO A TEMPO INDETERMINATO    |                                                | 2            |
| LAVORO A TEMPO INI                                   | DETERMINATO                     | FULL TIME                                      | 2            |
|                                                      |                                 | PART TIME                                      | 1            |
| LAVORO A TEMPO INI                                   | DETERMINATO                     |                                                |              |
| LAVORO A TEMPO INI<br>LAVORO ACCESSORIO              | DETERMINATO                     | LAVORO NEL FINE SETTIM                         | IANA 1       |
| LAVORO A TEMPO INI<br>LAVORO ACCESSORIO<br>TIROCINIO | DETERMINATO                     | LAVORO NEL FINE SETTIM<br>Dato non disponibile | IANA 1       |

Se invece si desidera salvare i risultati all'interno di un file excel, cliccare sul pulsante **EXCEL** per creare tale file.

A partire dal report generato nella pagina è possibile realizzare dei grafici: per fare ciò, occorre specificare all'interno della tendina "Raggruppamento" l'informazione su cui si desidera incentrare il grafico. La tipologia può essere, a scelta, Istogramma o Torta. Una volta indicati questi parametri, cliccare sul pulsante CREA GRAFICO.

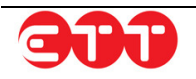

#### Monitoraggio

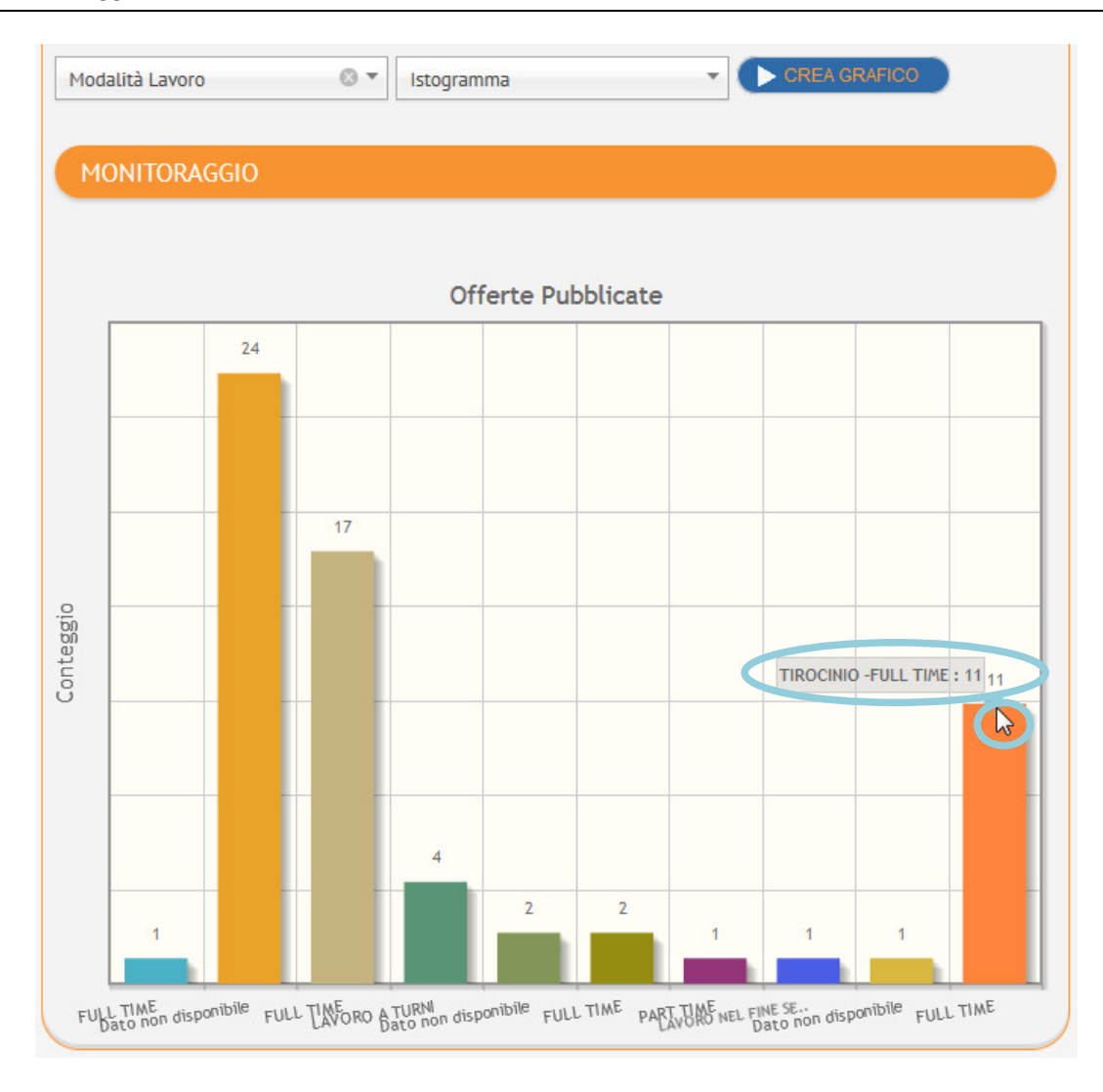

Posizionando il cursone sulle singole colonne/sezioni è possibile visualizzarne i dettagli.

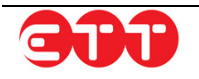

### 4.3 Statistiche

La sezione STATISTICHE permette di avere un quadro generale dell'utilizzo del portale Cliclavoro Campania: nella tabella mostrata vengono indicati i dati relativi agli utenti accreditati, ai CV e alle Vacancies pubblicate ed ai messaggi scambiati tra gli utenti.

| STATISTICHE                                                                                       |           |         |         |        |            |     |        |
|---------------------------------------------------------------------------------------------------|-----------|---------|---------|--------|------------|-----|--------|
| Parametro                                                                                         | Cittadini | Aziende | Regioni | Scuole | Università | СРІ | Totale |
| √° di utenti attivi (hanno le credenziali ed hanno attivato l'utenza)                             | 4656      | 1830    | 2       | 39     | 9          | 47  | 6583   |
| di cui hanno effettuato il primo accesso                                                          | 4029      | 136     | 1       | 38     | 9          | 29  | 4242   |
| di cui non hanno mai effettuato un accesso                                                        | 627       | 1694    | 1       | 1      | 0          | 18  | 2341   |
| N° di utenti in fase di attivazione (hanno credenziali di accesso ma non hanno attivato l'utenza) | 661       | 11      | 0       | 1      | 0          | 0   | 673    |
| ۱° CV                                                                                             | 111       | 0       | 47      | 0      | 0          | 210 | 368    |
| N° CV Studenti                                                                                    | 0         | 0       | 0       | 1571   | 26830      | 0   | 2840   |
| N° Vacancies                                                                                      | 0         | 2       | 58340   | 0      | 0          | 3   | 5834   |
| √° posti disponibili                                                                              | 0         | 2       | 93304   | 0      | 0          | 1   | 9330   |
| N° messaggi (inviati) per mittente                                                                | 1491      | 125     | 0       | 0      | 0          | 237 | 1853   |
| N° messaggi (ricevuti) per destinatario                                                           | 128       | 66      | 0       | 0      | 0          | 18  | 212    |
| di cui risposti                                                                                   | 6         | 1       | 0       | 0      | 0          | 6   | 13     |

Il pulsante ESPORTA EXCEL permette di salvare la tabella in un file in formato xls.

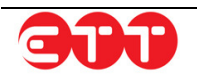

## 5. Altro

### 5.1 Modifica password

Per mantenere alto il livello di sicurezza, è consigliabile cambiare frequentemente la password. E' possibile effettuare questa operazione tramite la voce di menu MODIFICA PASSWORD:

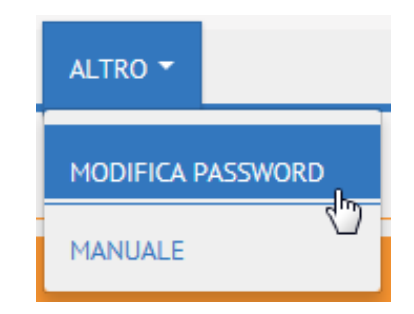

La password deve essere composta da almeno 8 caratteri alfanumerici e non può contenere il nome utente.

| MODIFICA PASSW                                                                 | /ORD                                                                                                    |
|--------------------------------------------------------------------------------|----------------------------------------------------------------------------------------------------|
| Questa procedura perme                                                         | ette di modificare la propria password.                                                                             |
| Password :                                                                     |                                                                                                    |
| Nuova Password :                                                               |                                                                                                    |
| Conferma Password :                                                            |                                                                                                    |
|                                                                                | Modifica                                                                                                    |
| Nota: Per ragioni di sicu<br>frequentemente. La sequ<br>alfanumerici e non può | rezza, è consigliabile cambiare la password<br>uenza scelta deve essere di almeno 8 caratteri<br>contenere la login |

Inserire la password in uso nel campo "Password", la nuova scelta nel campo "Nuova Password" e ripetere l'inserimento di quest'ultima sequenza alfanumerica nel campo "Conferma Password": completare l'operazione cliccando sul pulsante Modifica.

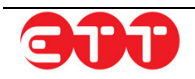